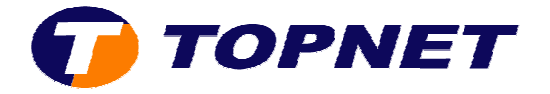

## **Configuration d'un nouveau compte E-mail**

Après avoir lancé le logiciel à partir de la liste des programmes:

1) Cliquez sur « outils » puis « compte de messagerie ».

| Eichier Edition Affichage At                   | teindre Qu    | tils Actions 2                                |                       |  |  |
|------------------------------------------------|---------------|-----------------------------------------------|-----------------------|--|--|
| 💬 Nogveau 👻 🎿 🎦 🗙   6                          | 🛓 Régan 🔛     | Règles et alertes 1                           | ver/Regevoir 👻 😰      |  |  |
| Courrier                                       | Re            | Vider le dossier « Éléments upprimés »        | e dans + Boîte de réc |  |  |
| Dossiers favoris                               | Bol           | Comptes de messagerie                         |                       |  |  |
| Boîte de réception                             | Réorg         | Options                                       | décroissant 🔨 🔿       |  |  |
| Pour le suivi Éléments envoyés                 | I Aujourd'hui |                                               |                       |  |  |
| Tous les dossiers Courrier                     |               | AMINETS TECHNOLOGIE                           |                       |  |  |
| Ø Dossiers personnels     Ossiers de réception | 3 Hier        | and they communicate synthing on avoid they o | -                     |  |  |

- 2) Cocher « Ajouter un nouveau compte de messagerie ».
- 3) Cliquez sur « Suivant ».

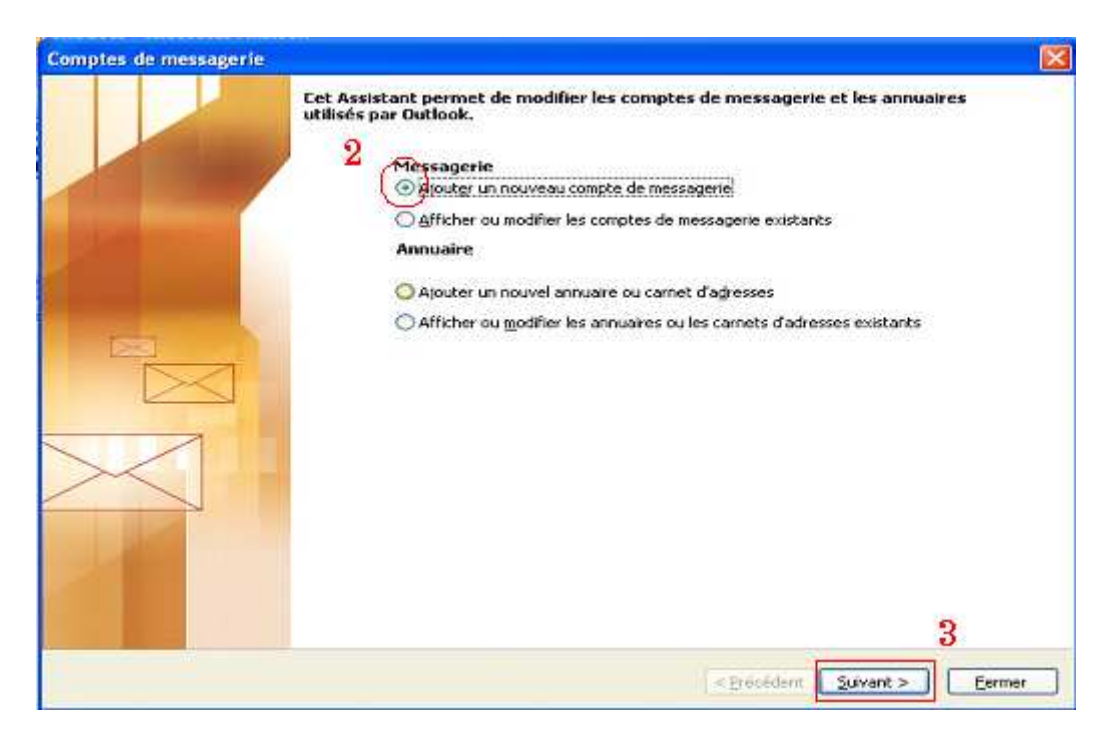

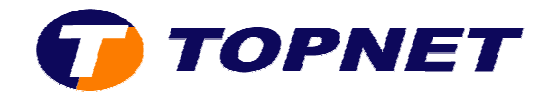

- 4) Cocher « POP3 ».
- 5) Cliquez sur « Suivant ».

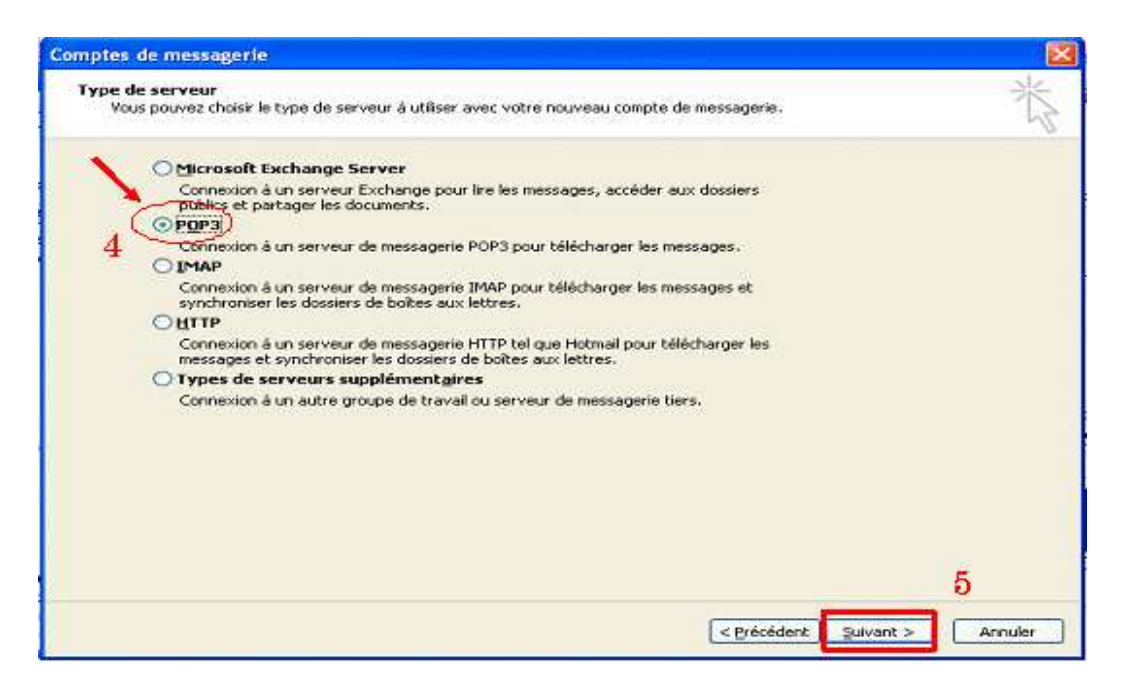

- 6) Taper le <u>nom voulu</u> et l'adresse de messagerie dans le champ « Informations sur l'utilisateur ».
- 7) Saisir les <u>paramètres de messagerie</u> « pop » (pop.topnet.tn) et « smtp » (smtp.topnet.tn) dans le champ « Informations sur le serveur ».
- 8) Saisir le « Nom d'utilisateur » et le « Mot de passe » de <u>l'adresse de</u> <u>messagerie</u> dans le champ « Informations d'ouverture de session ».
- NB : le nom d'utilisateur est ce qui existe avant « @topnet.tn ».

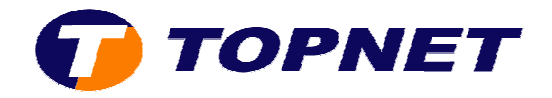

## 9) Cliquer sur « Suivant ».

| Paramètres de mess<br>Chacun de ces para<br>6                                     | agerie Internet (POP3)<br>mètres est obligatoire pour que | votre compte de messagerie fonctionne.                                                                                                    | 松    |
|-----------------------------------------------------------------------------------|-----------------------------------------------------------|----------------------------------------------------------------------------------------------------|------|
| <b>Informations sur l'util</b><br>Yotre nom :<br>A <u>d</u> resse de messagerie : | isateur<br>Nom<br>adel.kharroubi@topnet.tn                | Informations sur le serveur           Serveur de courrier gntrant (POP3) :         pop.topnet.tn           Serveur de gourrier sortant (SMTP) :         smtp.topnet.tn                                                     |      |
| Informations d'ouvert<br>Nom d'utilisateur :<br>Mot de passe :<br>Mér             | adel.kharroubi                                            | 8<br>Tester les paramètres<br>Lorsque vous avez fourni les informations demandées<br>à l'écran, testez votre compte en cliquant sur le<br>bouton ci-dessous (connexion réseau requise).<br>Tester les paramètres du compte |      |
| Se connecter à l'aide d<br>l'authentification par n<br>sécurisé (SPA)             | le<br>not de passe                                        | P <u>a</u> ramètres supplémentaires                                                                                                    | )    |
|                                                                                   |                                                           | 9<br>Précédent Suivant > Ann                                                                                                    | uler |

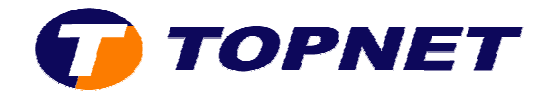

10)Cliquez sur « Terminer ».

| Comptes de messagerie |                                                                                                    |  |
|-----------------------|----------------------------------------------------------------------------------------------------|--|
|                       | Félicitations I<br>Toutes les informations requises pour configurer votre compte ont été saisles avec<br>succès. |  |
|                       | Pour fermer l'Assistant, cliquez sur Terminer.                                                                   |  |
|                       | < Précédent Terminer                                                                                             |  |